VOLVO CAR SERVICE AND PARTS BUSINESS

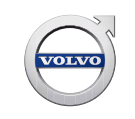

# **Technical Journal**

# TITLE: "No Navigation Activated" Message in Sensus Navigation tile

| REF NO:             | ISSUING DEPARTMENT:                                  | CAR MARKET:              |              |  |
|---------------------|------------------------------------------------------|--------------------------|--------------|--|
| TJ 32929.1.4        | Technical Service                                    | United States and Canada |              |  |
| 3 US 7              | PARTNER:                                             | ISSUE DATE:              | STATUS DATE: |  |
|                     | 2510 Volvo Car USA                                   | 2018-06-19               | 2018-06-29   |  |
| FUNC GROUP:<br>3900 | FUNC DESC:<br>Media, navigation and<br>communication | Page                     | 1 of 6       |  |

## "Right first time in Time"

#### Attachment

| File Name                    | File Size |
|------------------------------|-----------|
| TJ 32929_1.jpg               | 0.1719 MB |
| TJ 32929_2.jpg               | 0.1330 MB |
| TJ 32929_3.jpg               | 0.0594 MB |
| TJ 32929_Maps Not Loaded.jpg | 0.1723 MB |

## **Vehicle Type**

| Туре | Eng | Eng<br>Desc | Sales | Body | Gear | Steer | Model Year | Plant | Chassis range | Struc Week<br>Range |
|------|-----|-------------|-------|------|------|-------|------------|-------|---------------|---------------------|
| 246  |     |             |       |      |      |       | 2018-9999  |       | -             | 201717-999952       |
| 536  |     |             |       |      |      |       | 2019-9999  |       | -             | 201746-999952       |

## **CSC** Customer Symptom Codes

| Code | Description                                                    |
|------|----------------------------------------------------------------|
| 3D   | Accessory installation/Accessory installation                  |
| 7N   | Navigation/Other navigation problems                           |
| EO   | Navigation/Does not work                                       |
| IP   | Navigation/Error message on screen                             |
| 3L   | Technician information/Repair information/Not for warranty use |

## VST Operation Number

Produced in the USA and available as an electronic document. Hard copy documents are printed in USA on recycled paper containing a minimum of 50% wastepaper and 10% post-consumer waste. © 2018 VOLVO CAR USA, LLC

# **Technical Journal 32929.1.4**

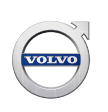

#### **DTC** Diagnostic Trouble Codes

Rows beginning with \* are modified Note! If using a printed copy of this Technical Journal, first check for the latest online version.

#### Text

**DESCRIPTION:** PDS = Pre-Delivery Service

\*Factory Sensus Navigation is not standard with Momentum trim on the vehicles listed above.

If the customer has not purchased factory navigation (Option Code 255), the message "No Navigation Activated" will be displayed in the Sensus Navigation tile (see attachment TJ 32929\_1.jpg).

#### NOTE: It is not necessary to install maps via USB at PDS on these vehicles.

#### **SERVICE:**

\*For vehicles that do not have factory Sensus Navigation, there are 2 options for the customer:

#### Option 1.

The *Internet Maps* application can be installed from the Sensus Download Center to remove the message from the home screen (see attachment TJ 32929\_2.jpg). Internet Maps has limited functionality and requires an internet connection to operate.

NOTE: Once the app is downloaded and installed it must be launched from the Applications pane in order to clear the message on the Home screen (see attachment TJ 32929\_3.jpg).

#### Option 2.

The customer can purchase Sensus Navigation as an accessory upgrade:

XC60 - http://accessories.volvocars.com/en-us/XC60(18-)/Accessories/Document/VCC-499179/2018 \*XC40 - https://accessories.volvocars.com/en-us/XC40/Accessories/Document/VCC-510211/2019

\*Vehicles that *are* equipped with factory Sensus Navigation will have the message "Navigation not available, please load map via USB" displayed in the Navigation tile when the vehicle arrives from the factory (see attachment TJ 32929\_Maps Not Loaded.jpg). Proceed with loading maps to the vehicle as per PDS guidelines on these vehicles.

#### **VEHICLE REPORT:**

Yes, please submit a Vehicle Report if the service solution described in this TJ has no effect. Use concern area "Vehicle Report" and sub concern area "Support needed", use function group 3900.

## To view TJ attachments continue to next page. This TJ has four attachments.

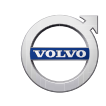

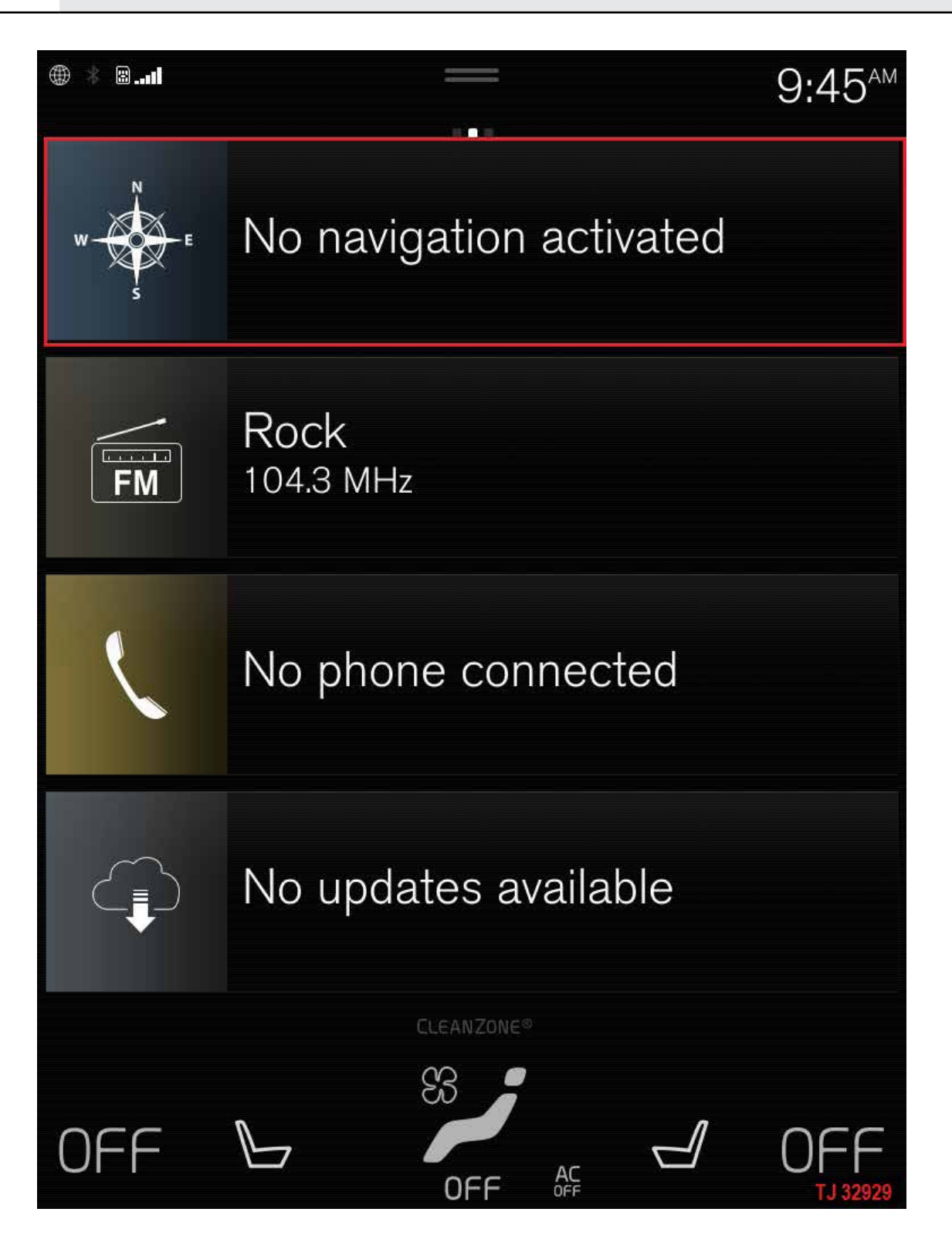

# Technical Journal 32929.1.4

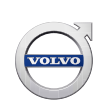

| $\oplus$ | BI                                                                                                    | ⊲x                                             | ⊲×10:41 м |               |  |  |
|----------|----------------------------------------------------------------------------------------------------|------------------------------------------------|-----------|---------------|--|--|
| <        | Down<br>System (                                                                                                    | load Center                                    | ew apps   |               |  |  |
|          |                                                                                                    | Spotify<br>Music for every moment              | $\sim$    | Install       |  |  |
|          | Ø                                                                                                    | Volvo ID<br>Connect Volvo ID to vehicle        | $\sim$    | €<br>Install  |  |  |
|          |                                                                                                    | Record & Send<br>Record notes while in the car | $\sim$    | ()<br>Install |  |  |
|          | Ρ                                                                                                    | Pandora<br>Free, personalized radio            | $\sim$    | €<br>Install  |  |  |
|          |                                                                                                    | <b>Tuneln</b><br>100,000 Radio stations        | $\sim$    | €<br>Install  |  |  |
|          | $\bigotimes$                                                                                                    | Internet Maps<br>Online maps                   | $\sim$    | €<br>Install  |  |  |
|          | Internet Maps allows you to see your location on an online<br>map as well as perform a simple free-text search for<br>businesses and addresses |                                                |           |               |  |  |
|          | Size:                                                                                                    | 5.09 MB                                        |           |               |  |  |
|          | <b>D</b><br>Back                                                                                                    |                                                |           | X<br>Close    |  |  |
|          | LO                                                                                                    | *                                              |           |               |  |  |

# Technical Journal 32929.1.4

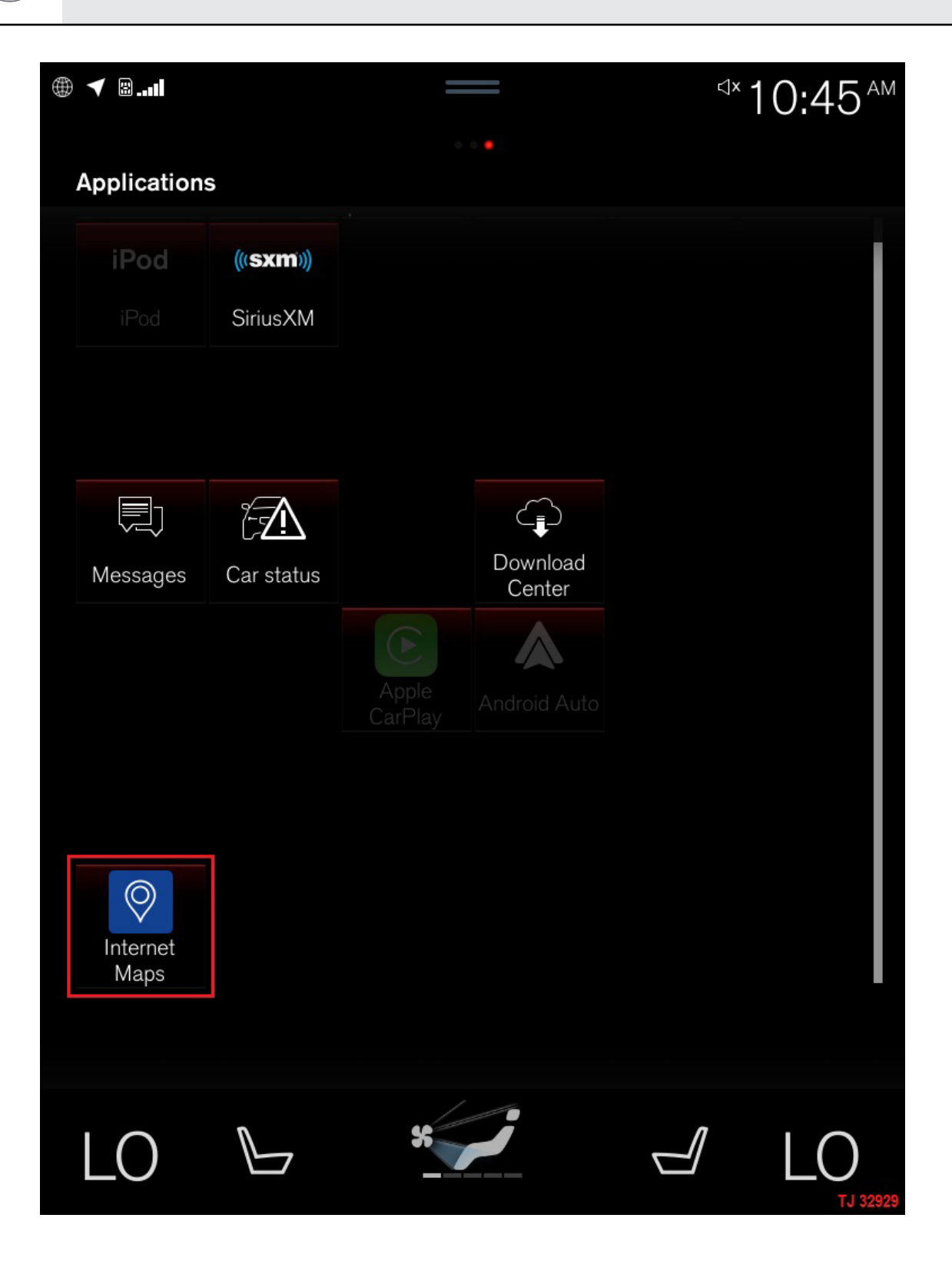

VOLVO

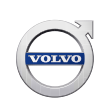

| 1     |                                                     | 1:28 |
|-------|-----------------------------------------------------|------|
| N N S | Navigation not available<br>Please load map via USB |      |
|       | The<br>92.3 MHz                                     |      |
| K     | No phone paired                                     |      |
|       | 5.1 mpg<br>Average fuel consumption                 |      |
|       | CLEANZONE®                                          |      |
| LO_   | AUTO                                                |      |